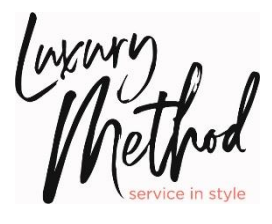

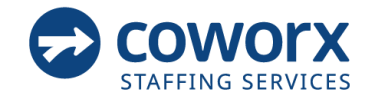

# **RETAIL SELLING SPECIALIST**

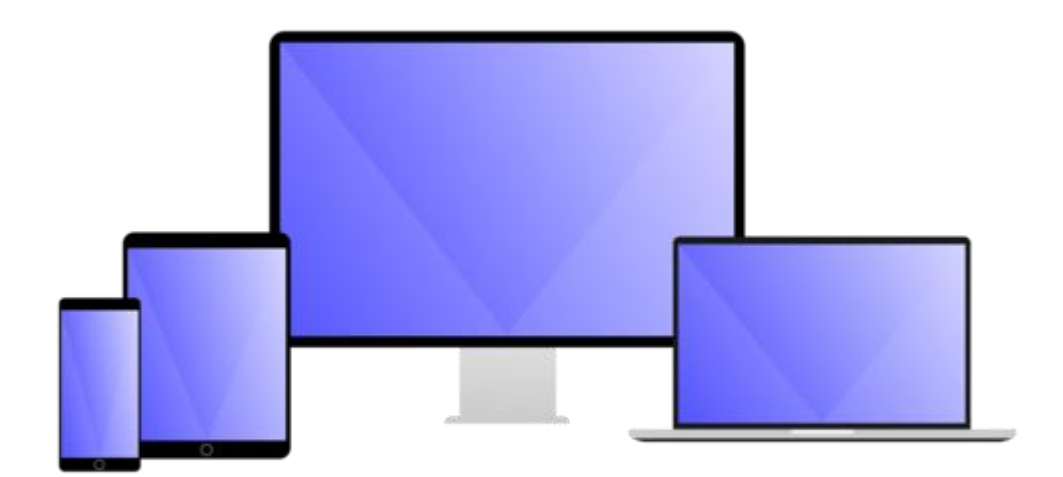

# User Guide

### Logging in to Workforce

Navigate to the link provided to you in your welcome email where you will be presented with the screen below. The following logon details are set as default.

We highly suggest that you bookmark or save this link to your favorites

Account: (refer to your welcome email)

Username: Your email address

**Password**: <u>CoW</u>orx1 (this is the initial password for new users)

| workforce                        |                     |
|----------------------------------|---------------------|
| Account                          |                     |
| Username                         |                     |
| Password                         |                     |
| Remember my account and username | Forgotten password? |
| Sign In                          |                     |
| 188.0                            |                     |

1. Upon initial login, you must change your password. Enter your current password (<u>CoWorx1</u>) and then your new password twice, click **SAVE** 

| Personal Account                                                                                             |                          |
|----------------------------------------------------------------------------------------------------|--------------------------|
| SAVE CANCEL                                                                                                  |                          |
| Password has expired. Please reset.                                                                          |                          |
| My Info - Account                                                                                            |                          |
| Account Details                                                                                              |                          |
| User Name 0200fake1                                                                                          |                          |
| Current Password                                                                                             |                          |
| New Password                                                                                                 |                          |
| Confirm Password                                                                                             |                          |
| Must contain 6 characters and 3 of either a number or a special character or a capital or lower case letter. | Password<br>Requirements |
| SAVE CANCEL                                                                                                  | found here               |

#### The system will require you to change your password every 90 days.

Please keep your Workplace Online username and password secure at all times

## **Today Page**

When you have successfully logged on, you will be taken to your *Today* page. This will present you with details specific to you and the menu options to navigate to other parts of the system.

|                                                                          |                                                                    |                                          | Men       | nu Bar    |                       | -  |
|--------------------------------------------------------------------------|--------------------------------------------------------------------|------------------------------------------|-----------|-----------|-----------------------|----|
| TODAY MESSAGES SCHEDULE AVAILABILITY                                     | TIMESHEET REPORTS MY INFO                                          |                                          |           |           |                       | AN |
| aformation                                                               |                                                                    |                                          |           |           |                       |    |
| ayroll for W/E 07/15/2023 has been processed.                            |                                                                    |                                          |           | Bar       | nner Messa            | qe |
| 'lease pay close attention when entering your actual hours worked and re | tail sales. Any errors on your timesheets will cause a delay in pa | y,                                       |           |           |                       |    |
| 🛗 CALENDAR                                                               | QUICK LINKS                                                        | MY UNREAD MESSAGES (3)                   |           | 🛗 MY SHIF | TS                    |    |
| September 2024                                                           | View Availability                                                  | Schedule published for Sun. Sep 29th, 20 | Sun 09/22 | Date      | Time                  |    |
| 1 2 3 4 5 6 7                                                            | Manage Recurring Availability                                      | Schedule published for Sat, Mar 30th, 20 | Thu 03/21 | 09/29     | 12:00PM-5:00PM (TEST) |    |
| 15 16 17 18 19 20 21                                                     |                                                                    | Schedule published for Sun, Mar 24th, 20 | Thu 03/21 | 10/01     | 12:00PM-5:00PM (TEST) |    |
| 22 23 24 25 26 27 28<br>29 30 1 2 3 4 5                                  |                                                                    |                                          |           | 10/04     | 12:00PM-5:00PM (TEST) |    |
| Today is                                                                 | ▲                                                                  | ▲                                        |           |           |                       |    |
|                                                                          |                                                                    |                                          |           |           |                       |    |
|                                                                          |                                                                    |                                          | /         |           |                       |    |
|                                                                          |                                                                    |                                          |           |           |                       |    |
|                                                                          | Widgets:                                                           | Calendar, My                             |           |           |                       |    |
|                                                                          | Massages Quic                                                      | klinke My Shifte                         | r         |           |                       |    |
|                                                                          | messages, quic                                                     | K LIIKS, Wy Shirts                       |           |           |                       |    |
|                                                                          |                                                                    |                                          |           |           |                       |    |

- The Menu bar is the blue bar that is across the top of the screen and is available on all pages
- The Banner Message is important information posted by CoWorx
- The Widgets include a calendar, a shortcut to messages that shows a count of how many unread messages you have, Quick links, a quick view to all of your scheduled shifts in the next two weeks

### **View Personal Details**

- 1. Clicking on the *My info* option on the blue menu bar will take you to your personal details. From this screen, you can view your details and edit your password.
- 2. To change your account password, click on *Account* in the sub menu and follow the same steps you took when you initially logged in. See page 2

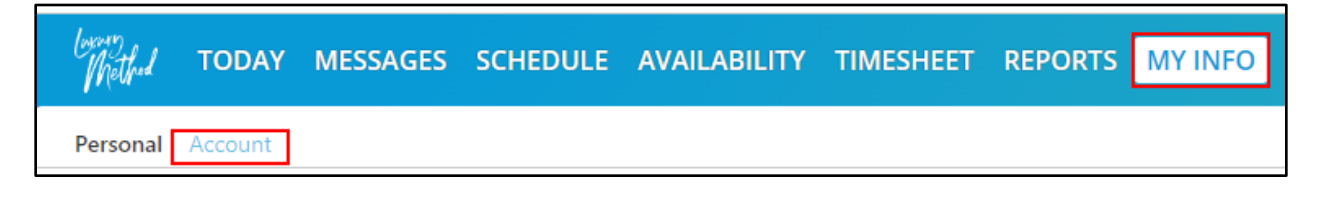

Please contact the Luxury Method Team if you need to update any of your contact information, including address, phone numbers or email address

### **View Messages**

Clicking on the *Messages* option on the menu bar will take you to a summary of all messages relevant to you.

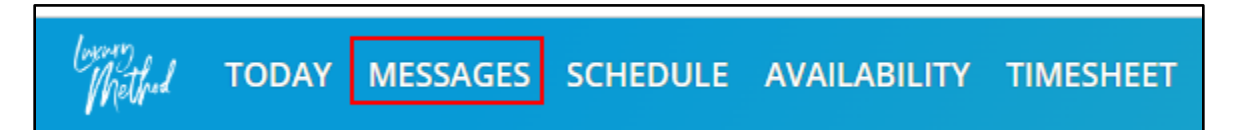

#### 1. Unread messages will be in bold.

| Mes | sages   |                                                                     |                           |
|-----|---------|---------------------------------------------------------------------|---------------------------|
|     | From    | Subject                                                             | Sent 👻                    |
|     | coworx1 | Schedule published for Sun, Sep 29th, 2024<br>- Fri, Oct 4th, 2024  | Sun, Sep 22nd, 2024 16:56 |
|     | coworx1 | Schedule published for Sat, Mar 30th, 2024 -<br>Sat, Mar 30th, 2024 | Thu, Mar 21st, 2024 15:19 |
|     | coworx1 | Schedule published for Sun, Mar 24th, 2024<br>- Sun, Mar 24th, 2024 | Thu, Mar 21st, 2024 15:19 |

To read a message click on the name in the *From* column.

- 2. To delete a message, check the box next to it and click on the *Delete* button. All boxes can be checked by using the box at the very top.
- 3. Once a message is opened you will see the option to return to the message summary page or delete the message.
- 4. Some messages will contain a link that will automatically take you to the relevant area in the system.

| BACK TO MESSAGES DELETE                                                                                                    |
|----------------------------------------------------------------------------------------------------|
| From:   Subject:   Schedule published for Sun, Sep 29th, 2024 - Fri, Oct 4th, 2024     date:   Sun, Sep 22nd, 2024 16:56     To:   Alexis Nexus |
| Hi Alexis,                                                                                                    |
| A schedule has been published starting on Sun, Sep 29th, 2024 and finishing on Fri, Oct 4th, 2024.                                              |
| These are your shifts:                                                                                                    |
| Sun, Sep 29 - Macy's #001: TEST 12:00PM-5:00PM; Overlay No Counter                                                                              |
| Tue, Oct 1 - Macy's #001: TEST 12:00PM-5:00PM; Overlay No Counter                                                                               |
| Fri, Oct 4 - Macy's #001: TEST 12:00PM-5:00PM; Overlay No Counter                                                                               |
|                                                                                                    |
| To confirm these shifts click here.                                                                                                    |

Every **RSS** is expected to set their availability and update as necessary.

1. Select the *Availability* menu option form the blue menu bar to take you to an area where you can view and edit the times and dates that you are available to work.

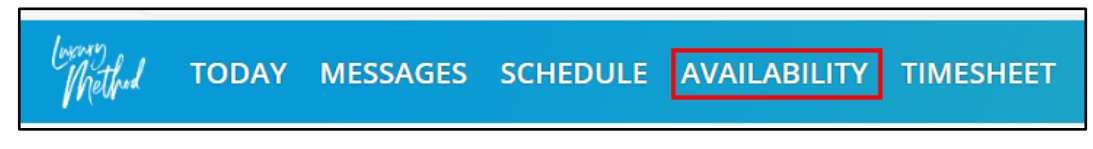

- 2. The *Home* screen will display current availability for the current week. You can navigate to any day by using the arrows on either side of the date.
- 3. To edit your availability, click on the green bar and select Edit or Unavailable

| ADD AVAILABILITY | PRI  | evio | US            |        | NE  | ХТ  |     |     |     |     |     |      |      |      |      |     |       |     |     |      |     |      |      |      |      |      |
|------------------|------|------|---------------|--------|-----|-----|-----|-----|-----|-----|-----|------|------|------|------|-----|-------|-----|-----|------|-----|------|------|------|------|------|
| My Availability  |      |      |               |        |     |     |     |     |     |     |     |      |      |      |      |     |       |     |     |      |     |      |      |      |      |      |
|                  |      |      |               |        |     |     |     |     |     |     |     |      | <    | Sep  | oter | nbe | er 22 | 2 - | Se  | pter | mb  | er 2 | 28 > | •    |      |      |
| Day              | 11pm | 12am | 1am           | 2am    | 3am | 4am | Sam | 6am | 7am | 8am | 9am | 10am | 11am | 12pm | 1pm  | 2pm | 3pm   | 4pm | 5pm | 6pm  | 7pm | 8pm  | 9pm  | 10pm | 11pm | 12am |
| 09/22 Sunday     |      |      |               |        |     |     |     |     |     |     |     |      |      |      |      |     |       |     |     |      |     |      |      |      |      |      |
| 09/23 Monday     | i.   | i.   | i .           |        |     |     |     |     |     | -   | i   |      |      | 1    | i    | i   |       |     | 1   |      |     | i.   | i    |      |      | ĺ.   |
| 09/24 Tuesday    |      | E    | idit<br>Jnava | ilable |     | 4   |     |     |     |     |     |      |      |      |      |     |       |     |     |      |     |      |      |      |      |      |

- a. Unavailable would make you unavailable to work for the entire day
- b. Edit will open the Add Availability screen below
  - Select the times you <u>are</u> available to work in the edit screen and click Save.
    - 1. To select multiple days, hold down the Ctrl key
    - 2. To make yourself unavailable for specific days, check the box next to "I am not available to work on this day"

| Add Availability                                                |                                                                                                    |
|-----------------------------------------------------------------|----------------------------------------------------------------------------------------------------|
| time                                                            |                                                                                                    |
| Select dates<br>(Hold down Ctrl key to<br>select multiple days) | 09/22/2024     09/23/2024     09/24/2024     09/25/2024     09/26/2024     09/27/2024     09/28/2024 |
| Start Time                                                      | 3pm ♥ : 00♥                                                                                          |
| End Time                                                        | 10pm <b>∨</b> : 00 <b>∨</b>                                                                          |
| I am not available to work                                      | k on this day                                                                                        |
| Save Cancel                                                     |                                                                                                    |

4. You will see the Availability bar change accordingly

| My Availability |                                 |      |     |     |     |     |     |     |     |     |     |      |      |      |     |     |     |     |       |            |        |        |        |      |          |      |
|-----------------|---------------------------------|------|-----|-----|-----|-----|-----|-----|-----|-----|-----|------|------|------|-----|-----|-----|-----|-------|------------|--------|--------|--------|------|----------|------|
|                 | < September 22 - September 28 > |      |     |     |     |     |     |     |     |     |     |      |      |      |     |     |     |     |       |            |        |        |        |      |          |      |
| Day             | 11pm                            | 12am | 1am | 2am | 3am | 4am | 5am | 6am | 7am | 8am | 9am | 10am | 11am | 12pm | 1pm | 2pm | 3pm | 4pm | 5pm   | брт        | 7pm    | 8pm    | 9pm    | 10pm | 11pm     | 12am |
| 09/22 Sunday    |                                 |      |     |     |     |     |     |     |     |     |     |      |      |      |     |     |     |     |       |            |        |        |        |      |          |      |
| 09/23 Monday    |                                 |      | i   |     |     |     |     |     |     |     |     |      |      | i    |     | i.  |     | i   | i     |            |        |        |        |      | <u> </u> |      |
| 09/24 Tuesday   |                                 |      | ĺ   |     |     |     |     |     |     |     |     |      | i .  | İ    |     | i   |     |     | i<br> | <b>b</b> y |        |        |        |      |          |      |
| 09/25 Wednesday |                                 |      | ĺ   |     |     | ĺ   | ĺ   |     |     |     |     |      | ĺ    | i .  | ĺ   | ĺ   |     | į.  |       |            | Availa | able   | i      | i    |          |      |
| 09/26 Thursday  | _                               |      |     |     |     |     |     |     |     |     |     |      | İ.   |      |     |     |     | İ   | İ     | i          | Tue 24 | 4th Se | p      |      |          |      |
|                 |                                 |      |     |     |     |     |     |     |     |     |     |      |      |      |     |     |     |     |       | T          | 3:00pi | m - 1( | ):00pr | n    |          |      |

5. To edit on-going availability for a particular day of the week select the *Template* option in the submenu bar

| Method  | TODAY      | MESSAGES | SCHEDULE | AVAILABILITY |
|---------|------------|----------|----------|--------------|
| Home    | emplate    |          |          |              |
| ADD AV  | AILABILITY | PREVIOUS | NEXT     |              |
| My Avai | lability   |          |          |              |

6. This can be edited in the same way as above; however, you edit by day not specific dates. For example, you can set that you are only available on Mondays from 3pm-10pm or that you are not available at all on Wednesdays.

| N<br>A | <b>Iy Availability: Te</b> i<br>dd Availability                      | mplate                                                                     |   |
|--------|----------------------------------------------------------------------|----------------------------------------------------------------------------|---|
|        | Available times                                                      |                                                                            |   |
|        | Available Days<br>(Hold down Ctrl<br>key to select<br>multiple days) | Sunday<br>Monday<br>Tuesday<br>Wednesday<br>Thursday<br>Friday<br>Saturday | • |
|        | Start Time                                                           | 3pm 🖌 : 00 🗸                                                               |   |
|        | End Time                                                             | 10pm 💙 : 00 🗸                                                              |   |

### View & Confirm Scheduled Shifts

Every **RSS** is required to check their **Schedule** and **Confirm** or **Reject** their shifts in the technology. It is important to confirm your shifts, so your AE knows you are accepting to work the shift.

When a schedule with shifts assigned to you is published, a message will be sent to you. You will see this message when logging into the system and you will also receive it as an email.

1. Click on *Schedule* on the blue menu bar.

| Lucato  |       |          |          |              |           |
|---------|-------|----------|----------|--------------|-----------|
| Whathed | TODAY | MESSAGES | SCHEDULE | AVAILABILITY | TIMESHEET |
| 11(001  |       |          |          |              |           |

2. This will show all your shifts within the displayed date range. The shift will show the Focus/Budget, Door, and the Shift Start and End Time. Clicking on the in the corner of the shift will display more information regarding the shift

| My Schedule: Ho<br>Schedule Browse<br>Week: Oct 06 2024 | ome<br>•  | Go Fr   | rom: 09/2 | 9/2024  |     | To: 10/0 | 5/2024  |         | Show    | Clear   |           |            |                       |               |              |          |            |          |               |             |         |
|---------------------------------------------------------|-----------|---------|-----------|---------|-----|----------|---------|---------|---------|---------|-----------|------------|-----------------------|---------------|--------------|----------|------------|----------|---------------|-------------|---------|
| Schedule View: timeli                                   | ine       |         |           |         |     |          |         |         |         |         | < Sun,    | , Septembe | er 29 - Sat,          | October       | 5 >          |          |            |          |               |             |         |
| Total Hours in Curren                                   | t View :  | 15h 00n | n         |         |     |          |         |         |         |         |           |            |                       |               |              |          |            |          |               |             |         |
| Day                                                     | 12am<br>I | 1am     | 2am<br>   | 3am<br> | 4am | 5am<br>I | бат<br> | 7am<br> | 8am<br> | 9am<br> | 10am<br>I | 11am<br>I  | 12pm<br>I             | 1pm<br>I      | 2pm<br>      | 3pm<br>  | 4pm        | 5pm      | брт<br>       | 7pm 8       | 8pr<br> |
| 09/29 Sunday                                            |           |         |           |         |     |          |         |         |         |         |           |            | Brand A<br>Publishe   | - Macy's<br>d | #001<br>12:0 | 0 PM-05: | 00 PM      |          |               |             |         |
|                                                         |           |         |           |         |     |          |         |         |         |         |           |            |                       |               |              |          |            | N.       |               |             |         |
| 09/30 Monday                                            |           |         |           |         |     |          |         |         |         |         |           |            |                       |               |              |          |            | Brand A  | - Sun, 29th 5 | ,ep         |         |
|                                                         |           | 1       | 1         | 1       | -   | 1        | 1       |         | 1       | 1       |           | 1          | 1                     | 1             | 1            | 1        | -          | No Count | ter           |             | -       |
|                                                         |           |         | _         | _       |     | _        | _       | _       |         | _       | _         |            | Brand A - Macy's #001 |               |              |          |            | 12:00 PM | - 05:00 PM    | - (05h 00m) | h       |
| 10/01 Tuesday                                           |           |         |           |         |     |          |         |         |         |         |           |            | Publishe              | d             | 12:0         | 00 PM    | Status: PL | BUSHED   |               |             |         |
|                                                         | _         | _       |           |         |     |          |         |         |         |         |           |            | _                     | I             | <u> </u>     | I        | L          |          |               |             | L       |
| 10/02 Wednesday                                         |           |         |           |         |     |          |         |         |         |         |           |            |                       |               |              |          |            | Door: Ma | ty s #001     |             |         |

3. To Confirm or Reject shifts, click on CONFIRM SHIFTS at the top of the page

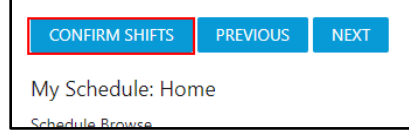

4. You will be brought to this page. All your shifts will default to Confirm. If you are confirming all your scheduled shifts, you just need to click Save

| SAVE CANCEL                                                                                     |            |          |             |         |           |        |  |  |  |  |  |
|-------------------------------------------------------------------------------------------------|------------|----------|-------------|---------|-----------|--------|--|--|--|--|--|
| Confirm Shifts                                                                                  |            |          |             |         |           |        |  |  |  |  |  |
| You are only allowed to confirm shifts at least 24 Hours before the commencement of your shift. |            |          |             |         |           |        |  |  |  |  |  |
|                                                                                                 |            |          |             |         |           |        |  |  |  |  |  |
| date                                                                                            | Start Time | End Time | Door        | Focus   | Status    | Reason |  |  |  |  |  |
| Sunday, September 29 2024                                                                       | 12:00pm    | 5:00pm   | Macy's #001 | Brand A | Confirm 🗸 |        |  |  |  |  |  |

5. If you need to reject a shift because you are unable to work it, change the status of the shift to Reject and type the reason in the box and click Save. You will not be able to save until you provide a reason. Once you reject the shift, it will be removed from your scheduled and the relevant AE will be notified

| Confirm Shifts                 |            |          |             |         |                      |                   |
|--------------------------------|------------|----------|-------------|---------|----------------------|-------------------|
| You are only allowed to confir | ]          |          |             |         |                      |                   |
|                                |            |          |             |         |                      |                   |
| date                           | Start Time | End Time | Door        | Focus   | Status               | Reason            |
| Sunday, September 29 2024      | 12:00pm    | 5:00pm   | Macy's #001 | Brand A | Confirm $\checkmark$ |                   |
| Tuesday, October 1 2024        | 12:00pm    | 5:00pm   | Macy's #001 | Brand A | Reject 👻             | prior appointment |
| Friday, October 4 2024         | 12:00pm    | 5:00pm   | Macy's #001 | Brand A | Confirm ¥            |                   |
| Save                           |            |          |             |         |                      |                   |

- 6. You can manage all your shifts for a specified period of time by changing the date range on the Schedule Home screen and then clicking Confirm Shifts.
  - a. Select the start date of the shifts in the FROM: Field
  - b. Select the End date of the shifts in the TO: Field
  - c. Click the SHOW button
    - i. Make sure to click the SHOW button and not hit the enter key
  - d. You will see the date displayed on the screen
    - i. Click Confirm shifts to see all shifts assigned to you during this period. You can confirm or reject the shifts for this period from here

| CONFIRM SHIFTS          | PREVIOUS  | NEXT          |                |                                        |
|-------------------------|-----------|---------------|----------------|----------------------------------------|
| My Schedule: Hom        | ıe        |               |                |                                        |
| Schedule Browse         |           |               |                |                                        |
| Week: Sep 29 2024       | ✓ Go From | m: 09/22/2024 | To: 10/05/2024 | Show Clear                             |
| Schedule View: timeline | 3         |               |                |                                        |
|                         |           |               |                | < Sun, September 22 - Sat, October 5 > |

The system will only allow you to confirm or reject shifts that are at least 24 hours prior to the start of the shift. Contact your AE immediately, if you are unable to work a shift within 24 hours of the scheduled shift.

#### Timesheets

Every **RSS** is expected complete their **timesheet** for the previous week by end of day **Sunday**.

1. Select the *Timesheet* menu option from the main menu bar.

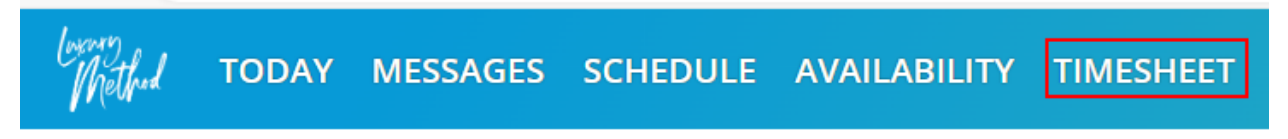

- 2. The Timesheet will be populated with your scheduled days for the current week.
- 3. Click the upside-down triangle next to Select division to edit to see the list of doors that have been assigned to you

| My Timesheet                            |                       |                    |                                         |     |  |  |  |  |  |  |  |  |
|-----------------------------------------|-----------------------|--------------------|-----------------------------------------|-----|--|--|--|--|--|--|--|--|
| < Sun, February 19 - Sat, February 25 > |                       |                    |                                         |     |  |  |  |  |  |  |  |  |
| Door: Select division to edit V         |                       |                    |                                         |     |  |  |  |  |  |  |  |  |
| Door Focus Actual Actual End            | Pay Pay Pay Start End | y Type Total Break | Total Pay Click Show to Enter Retail Sa | les |  |  |  |  |  |  |  |  |
| Total Hours                             |                       |                    |                                         |     |  |  |  |  |  |  |  |  |
|                                         |                       |                    |                                         |     |  |  |  |  |  |  |  |  |

- 4. To enter the Actual Start time and Actual end time that you worked, select the Door you from the dropdown list. Click in the *Actual Start* and *Actual End* fields
  - a. Type the time in the same format as the scheduled time displays. For example, if you worked 12pm-5pm, type 12:00pm in the Actual Start field and 5:00pm in the Actual End field.

i. Please note am and pm should be lowercase

| My <sup>-</sup> | ly Timesheet             |            |             |                   |                 |                 |               |              |            |  |  |  |  |  |
|-----------------|--------------------------|------------|-------------|-------------------|-----------------|-----------------|---------------|--------------|------------|--|--|--|--|--|
|                 |                          |            |             | < Sun, Fe         | ebruary 22      | 2 - Sat,        | Februa        | ry 28        | >          |  |  |  |  |  |
| Door:           | select division to edit  | -          |             |                   |                 |                 |               |              |            |  |  |  |  |  |
|                 | cwx door 1<br>cwx door 2 | oor        | Focus Brand | Schedule<br>Start | Schedule<br>End | Actual<br>Start | Actual<br>End | Pay<br>Start | Pay<br>End |  |  |  |  |  |
| Friday,         | cwx door 3               | CWX Door 1 | Brand C     | 12:00pm           | 5:00pm          |                 |               |              |            |  |  |  |  |  |
| Saturd          | ay, 28th February        | CWX Door 1 | Brand A     | 12:00pm           | 5:00pm          |                 |               |              |            |  |  |  |  |  |
|                 | Total Hours 10:00        |            |             |                   |                 |                 |               |              |            |  |  |  |  |  |
|                 |                          |            |             |                   |                 |                 |               |              |            |  |  |  |  |  |

b. To avoid a delay in pay, please ensure the time submitted is accurate and the correct am/pm designation is used

| Door | Door: sephora #001 ▼ |                         |           |                 |               |  |  |  |  |  |  |  |
|------|----------------------|-------------------------|-----------|-----------------|---------------|--|--|--|--|--|--|--|
|      | Delete               | date                    | Focus     | Actual<br>Start | Actual<br>End |  |  |  |  |  |  |  |
| +    |                      | Sunday, 19th February 🔻 | Brand C 🗸 | 10:00am         | 7:00pm        |  |  |  |  |  |  |  |
|      | Total Hours          |                         |           |                 |               |  |  |  |  |  |  |  |
| Sub  | Submit Cancel        |                         |           |                 |               |  |  |  |  |  |  |  |

- 5. If you took an unpaid break, select the number of minutes from the Break drop down
- 6. If you did not take a break choose the No Break option
  - a. Important \*\***California employees**\*\* Per CA Labor Code Section 512, you must take a 30 min unpaid meal period for shifts 5 or more hours
    - i. If you are scheduled for over 6 hours you will have a split shift that includes your 30-minute meal break.

| I. <b>L</b> A. |
|----------------|
|----------------|

| Sunday, September 22 | Macys - #326 Fairfield | Brand A | 12:00pm 4:00pm |
|----------------------|------------------------|---------|----------------|
| Sunday, September 22 | Macys - #326 Fairfield | Brand A | 4:30pm 8:00pm  |

|   | < Sun, October 24 - Sat, October 30 >                                                                                                    |       |                           |                    |                   |                 |                 |               |              |            |                                                     |          |                |              |                                  |               |
|---|----------------------------------------------------------------------------------------------------|-------|---------------------------|--------------------|-------------------|-----------------|-----------------|---------------|--------------|------------|-----------------------------------------------------|----------|----------------|--------------|----------------------------------|---------------|
| C | Door: Dillard's #001                                                                                                    |       |                           |                    |                   |                 |                 |               |              |            |                                                     |          |                |              |                                  |               |
|   | D                                                                                                    | elete | date                      | Focus              | Schedule<br>Start | Schedule<br>End | Actual<br>Start | Actual<br>End | Pay<br>Start | Pay<br>End | Break                                               | Рау Туре | Total<br>Hours | Total<br>Pay | Click Show to Enter Retail Sales | Created<br>By |
| - | +                                                                                                    |       | Wednesday, 27th October 🗸 | 013-Budgeted RSS 🗸 | 10:00am           | 3:30pm          | 10:00am         | 4:00pm        |              |            | ~                                                   | ×        | 06:00          | 06:00        | Show                             | ROS           |
|   | Total Hours 05:00 Total Hours 05:00 Total Hours |       |                           |                    |                   |                 |                 |               |              |            |                                                     |          |                |              |                                  |               |
| : | 20 mins<br>25 mins<br>30 mins<br>35 mins<br>40 mins                                                                                                    |       |                           |                    |                   |                 |                 |               |              |            |                                                     |          |                |              |                                  |               |
| : |                                                                                                    |       |                           |                    |                   |                 |                 |               |              |            | 45 mins<br>50 mins<br>55 mins<br>60 mins<br>90 mins |          |                |              |                                  |               |

7. To enter retail sales, click on the Show link located in the column labeled Click on Show to Enter Retail Sales

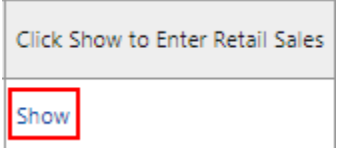

 Scroll to the left and use the Sales by Brands drop down to select the brand you need to report sales for. <u>DO NOT</u> enter the retail sales in the Notes section on the right.

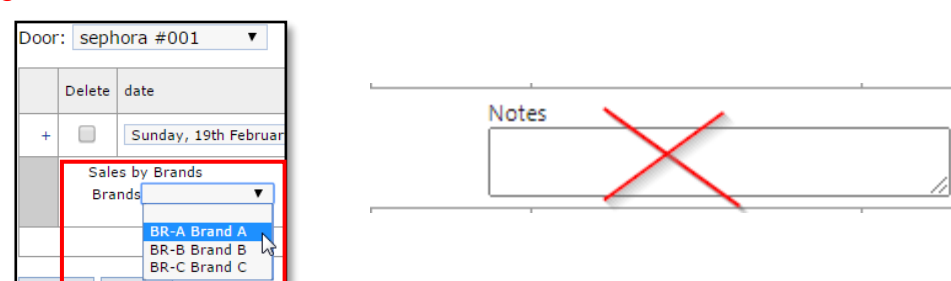

Enter the whole dollar amount in the text box that appears next to the brand
a. Do not use decimal points or dollar signs (\$), whole numbers only

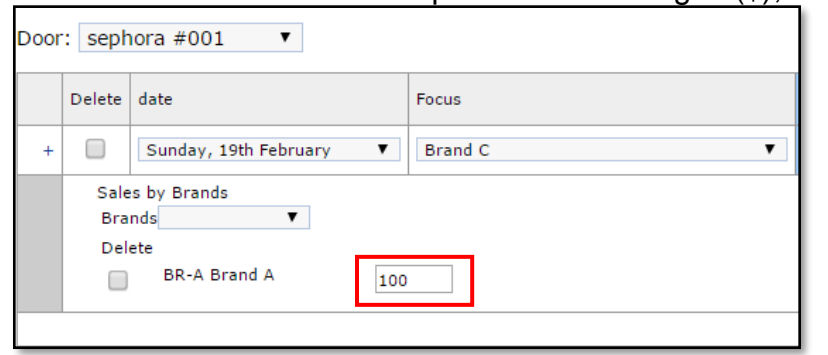

10. Click Submit to save your timesheet

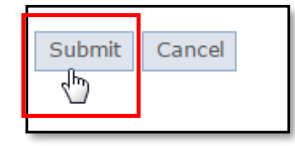

- 11. Timesheets can be edited until approved. Once the timesheet has been approved, it will change from yellow to green
  - a. Please note <u>all</u> timecards (each shift worked) for the week must be approved for CoWorx to process payment

| My Timesheet                   | 1y Timesheet<br>< Sun, February 19 - Sat, February 25 > |         |                 |               |              |            |          |                |       |           |                                  |  |  |
|--------------------------------|---------------------------------------------------------|---------|-----------------|---------------|--------------|------------|----------|----------------|-------|-----------|----------------------------------|--|--|
| oor: Select division to edit • |                                                         |         |                 |               |              |            |          |                |       |           |                                  |  |  |
|                                | Door                                                    | Focus   | Actual<br>Start | Actual<br>End | Pay<br>Start | Pay<br>End | Pay Type | Total<br>Hours | Break | Total Pay | Click Show to Enter Retail Sales |  |  |
| Sunday, 19th February          | Sephora #001                                            | Brand C | 10:00am         | 7:00pm        | 10:00am      | 7:00pm     |          | 09:00          | •     | 09:00     | Show S                           |  |  |
| Monday, 20th February          | Sephora #003                                            | Brand B | 12:00pm         | 5:00pm        | 12:00pm      | 5:00pm     |          | 05:00          | •     | 05:00     | Show S                           |  |  |
| Tuesday, 21st February         | Sephora #003                                            | Brand C | 3:00pm          | 8:00pm        | 3:00pm       | 8:00pm     |          | 05:00          | •     | 05:00     |                                  |  |  |
|                                |                                                         | T       | Total Hours     | 19:00         |              |            |          | 19:00          |       | 19:00     |                                  |  |  |

If you did not work part of your schedule for the week, please contact the Luxury Method team to let us know so we can remove your timecard to avoid any delays in pay